Приложение

## ПОРЯДОК ПРЕДОСТАВЛЕНИЯ ДОСТУПА ПОЛЬЗОВАТЕЛЕЙ К МУЛЬТИМЕДИЙНОМУ УЧЕБНОМУ КУРСУ ДЛЯ РЕГИОНАЛЬНЫХ И ФЕДЕРАЛЬНЫХ ОНЛАЙН НАБЛЮДАТЕЛЕЙ

Москва 2024

## Оглавление

| 1. | Общие положения                                                 | 3 |
|----|-----------------------------------------------------------------|---|
| 2. | Порядок предоставления доступа к мультимедийному учебному курсу | 4 |

## 1. Общие положения

1.1. Настоящий Порядок предоставления доступа пользователям к мультимедийному учебному курсу разработан в целях выполнения обязательств по Государственному контракту №Ф-06-эа-2025 от 22.01.2025 г. в части организации и проведения дистанционной подготовки онлайн наблюдателей по вопросам работы с порталом smotriege.ru (далее – портал).

1.2. Мультимедийный учебный курс размещен в информационнотелекоммуникационной сети «Интернет» на портале в разделе «Обучение».

1.3. Мультимедийный учебный курс состоит из следующих составных частей:

Первая часть: Обучающий модуль, содержащий:

- интерактивные элементы и симуляции игры, кейсы, тренажеры для отработки теоретических навыков;
- теоретическую информацию, представленную с сопровождением графическими тематическими иллюстрациями и кратким изложением в виде инфографики, анимированных графиков, таблиц и схем;
- о практические задания, представленные в виде интерактивных заданий;
- рубрикатор структуры учебных материалов, позволяющий быстро находить необходимую тему и путем выбора соответствующего пункта с помощью графического курсора переходить в материал выбранной темы.

<u>Вторая часть</u>: Итоговое тестирование для определения степени освоения материала, представленного в обучающем модуле.

1.4. Мультимедийный учебный курс содержит:

- описание и демонстрацию разделов, которые доступны пользователям с соответствующей ролью на Портале;
- о информацию о работе пользователя с доступным ему функционалом;
- описание и демонстрацию функций каждого раздела, соответствующего роли пользователя на Портале;
- материалы, позволяющие сформировать навык работы по выявлению и распознаванию различных типов нарушений Порядка.

Для успешного прохождения мультимедийного учебного курса необходимо пройти 100% страниц курса и выполнить все упражнения, набрав 70% верных ответов.

1.5. После успешного прохождения обучающего модуля необходимо пройти итоговое тестирование, набрав 60 % верных ответов. Число попыток – 3, время – не ограничено. После 3 неудачных попыток итоговое тестирование становится недоступным,

после этого еще раз необходимо успешно пройти учебный курс, чтобы получить повторный доступ к итоговому тестированию.

1.6. Раздел портала «Обучение» формирует в автоматическом режиме статистику прохождения обучения и итогового тестирования в разрезе субъектов Российской Федерации и категорий пользователей.

## 2. Порядок предоставления доступа к мультимедийному учебному курсу

2.1. Доступ к мультимедийному учебному курсу автоматически предоставляется пользователям, зарегистрированным на портале со следующими ролями:

- Региональный наблюдатель;
- Региональный наблюдатель ОВЗ;
- Федеральный наблюдатель;
- Федеральный наблюдатель OB3;
- Федеральный наблюдатель+МЗ;
- Федеральный наблюдатель+ППЭ на дому.

Под ролью «...наблюдатель+МЗ» подразумевается наблюдатель, уполномоченный отрабатывать метки, зафиксированные алгоритмом «машинного зрения».

Доступ к мультимедийному учебному курсу для пользователей с ролями, отличными от вышеперечисленных, предоставляется после согласования с Рособрнадзором.

2.2. Авторизация пользователей осуществляется на портале путем ввода индивидуальных учетных данных доступа в соответствующие поля.

2.3. Для получения доступа на портал либо внесения изменений в регистрационные данные, пользователь обращается к ответственному сотруднику ОИВ, зарегистрированному на портале с ролью «Ответственный по региону».

2.4. Отчет о прохождении мультимедийного учебного курса размещен в разделе портала «Статистика и отчеты». Доступ к данному отчету предоставлен пользователям портала с ролями «Куратор» и «Куратор СИЦ».